## **Collect Expressway/VCS Diagnostic Log for Expressway MRA**

## Contents

Introduction Prerequisites Requirements Components Used Background Information Jabber MRA via Expressway Non-SSO Expressway-Core Expressway-Edge Jabber MRA via Expressway SSO-Enabled Expressway-Core Expressway-Core Expressway-Edge IP Phones78XX/88XXand DX Series Endpoints MRA via Expressway Expressway-Core Expressway-Core Expressway-Core Expressway-Core Expressway-Edge Related Information

## Introduction

This document describes how to enable specific debug logs when you troubleshoot SSO and SSO-enabled Jabber and non-Jabber Mobile and MRA via Expressway/VCS.

## Prerequisites

### Requirements

Cisco recommends that you have knowledge of these topics:

- Have installed Expressway-Core/Video Control Server (VCS)-Control and Expressway-Edge/VCS-Edge
- Have applied the appropriate release and option keys on the Expressway/VCS Core and Expressway/VCS Edge
- Have configured Expressway Mobile and Remote Access (MRA)
- Have access to the Expressway/VCS Core and Expressway/VCS Edge with an administrator account by the web interface

Note: Navigate to the Expressway MRA deployment guides for more information.

### **Components Used**

The information in this document is based on these software versions:

- Expressway/VCS version X8.10.X, X8.11.X, X12.5.X, X12.6.X, X12.7.X, and X14.X.X
- Expressway/VCS version X8.X.X and X14.X.X releases

The information in this document was created from the devices in a specific lab environment. All of the devices used in this document started with a cleared (default) configuration. If your network is live, ensure that you understand the potential impact of any command.

Note: The words, Expressway and VCS, are interchangeable. From this point on, Expressway is used.

### **Background Information**

The non-Jabber devices are the 78XX/88XX IP phones and DX Series endpoints. With regards to the problems with Jabber and non-Jabber MRA via Expressway/VCS, you can enable debug logs on the Expressway/VCS servers, reproduce the problem, and upload the logs to the case which expedites the troubleshoot process, and ultimately, the case resolution. These problems include, but are not limited to, Jabber MRA login failure, specific Jabber service(s) that fails to register, no-way or one-way audio, and so on.

For non-Single Sign On (SSO) and SSO-enabled MRA via Expressway, provide these details for the affected users:

- Username
- Device name
- The timestamp of the log in
- The timestamp of the error received
- The error message received

For no-way audio or one-way audio MRA calls via Expressway, provide this information:

- Calling party device name and extension.
- Called party device name and extension.
- Call flow.
- The direction of the audio failure, for example, one-way or no-way.
- The timestamp of the call placed.

**Note**: If the Expressway-Core and Expressway-Edge servers are clustered, for example, more than one Expressway-Core and Expressway-Edge servers, perform the log capture only on the primary Expressway-Core and Expressway-Edge servers. After the problem is reproduced, you can download the logs from the primary Expressway-Core and Expressway-Edge servers. Then, log into the secondary Expressway-Core and Expressway-Edge servers and download the logs. If you have multiple Expressway-Core and Expressway-Edge servers, repeat this step for the rest of your secondary Expressway-Core and Expressway-Edge servers.

## Jabber MRA via Expressway Non-SSO

### **Expressway-Core**

Step 1. Navigate to **Maintenance > Diagnostics > Diagnostic logging** as shown in the image.

| adradue |                    |
|---------|--------------------|
| CISCO   | Cisco Expressway-C |

| Status System Configuration Users Maintenance                |                        |                    |                                                         |  |  |  |  |
|--------------------------------------------------------------|------------------------|--------------------|---------------------------------------------------------|--|--|--|--|
| Overview                                                     | Upgrade                |                    |                                                         |  |  |  |  |
| System mode                                                  | Logging                |                    |                                                         |  |  |  |  |
| Jabber Guest services Selec                                  | Option keys            |                    |                                                         |  |  |  |  |
| Selected modes Return                                        | Teale                  |                    |                                                         |  |  |  |  |
| System information                                           | Tools                  |                    |                                                         |  |  |  |  |
| System name rchex                                            | Security >             |                    |                                                         |  |  |  |  |
| Up time 6 min                                                | Backup and restore     |                    |                                                         |  |  |  |  |
| Software version X8.10                                       | Diagnostics >          | Diagnostic logging |                                                         |  |  |  |  |
| IPv4 address 10.20                                           | Maintenance mode       | System snanshot    |                                                         |  |  |  |  |
| Options 100 R                                                |                        | teldet en et les   | orking, FindMe, Device Provisioning, Expressway Series. |  |  |  |  |
| Resource usage (last updated: 14:00:07 CDT)                  | Language               | Incident reporting |                                                         |  |  |  |  |
|                                                              | Serviceability >       | Advanced >         | hexpc02.corp.vtn.com                                    |  |  |  |  |
| Registered calls Current video                               | Restart options        | 0 0                |                                                         |  |  |  |  |
| Current audio (SIP)                                          | 0                      | 0 0                |                                                         |  |  |  |  |
| Peak video                                                   | 0                      | 0 0                |                                                         |  |  |  |  |
| Peak audio (SIP)                                             | 0                      | 0 0                |                                                         |  |  |  |  |
|                                                              |                        |                    |                                                         |  |  |  |  |
| Rich media session calls Current video                       | 0                      | 0 0                |                                                         |  |  |  |  |
| Current audio (SIP)                                          | 0                      | 0 0                |                                                         |  |  |  |  |
| Peak video                                                   | 0                      | 0 0                |                                                         |  |  |  |  |
| Peak audio (SIP)                                             | 0                      | 0 0                |                                                         |  |  |  |  |
|                                                              |                        |                    |                                                         |  |  |  |  |
| Monitored resource usage Current                             |                        | 0% 0               | 96                                                      |  |  |  |  |
|                                                              |                        |                    |                                                         |  |  |  |  |
| Rich media sessions License usage curre                      | nt 0%                  |                    |                                                         |  |  |  |  |
| License usage peak                                           | 0%                     |                    |                                                         |  |  |  |  |
|                                                              |                        |                    |                                                         |  |  |  |  |
| User: admin Access: Read-write System host name: rchexpc01 5 | System time: 14:00 CDT |                    |                                                         |  |  |  |  |

Step 2. Choose Advanced Support Log configuration at the bottom of the page as shown in the image.

| Related tasks                      | - |
|------------------------------------|---|
| Advanced Network Log configuration |   |
| Advanced Support Log configuration |   |

Step 3. Mark the checkboxes as shown in the image.

- developer.edgeconfigprovisioning
- developer.edgeconfigprovisioning.uds
- developer.xcp
- developer.xcp.cm
- developer.xcp.jabber

Step 4. Choose **Set to debug** at the bottom of the page as shown in the image.

| Supp  | Support Log configuration                          |       |                  |  |  |  |
|-------|----------------------------------------------------|-------|------------------|--|--|--|
|       | Name *                                             | Level | Actions          |  |  |  |
|       | developer.websery                                  | INFO  | VewEdit          |  |  |  |
|       | developer winbindservice fam impl                  | INFO  | <u>View/Edit</u> |  |  |  |
|       | developer.xcp                                      | DEBUG | VewEdit          |  |  |  |
|       | developer.xpp.cm                                   | INFO  | ViewEdit         |  |  |  |
|       | developer.xcp.federation                           | INFO  | ViewEdit         |  |  |  |
|       | developer.xca.labber                               | DEBUG | ViewEdit         |  |  |  |
|       | developer.xmlapi                                   | INFO  | ViewEdit         |  |  |  |
|       | developer.umlapi.administration                    | INFO  | VewEdit          |  |  |  |
|       | developer.smlapi.alternates                        | INFO  | VewEdit          |  |  |  |
|       | developer.smlapi.apashe                            | INFO  | VewEdit          |  |  |  |
|       | developer.umlapi.b2buacalla                        | INFO  | VewEdit          |  |  |  |
|       | developer.umlapi.cafestatus                        | INFO  | VewEdit          |  |  |  |
|       | developer.umlapi.cdr                               | INFO  | VewEdit          |  |  |  |
|       | developer.xmlapi.ciphers                           | INFO  | VewEdit          |  |  |  |
|       | developer.xmlapi.cms                               | INFO  | VewEdit          |  |  |  |
|       | developer.xmlapi.collectdsfatus                    | INFO  | VewEdit          |  |  |  |
|       | developer.xmlapi.commandadapter                    | INFO  | VewEdit          |  |  |  |
|       | developer.xmlapi.credenflat                        | INFO  | ViewEdit         |  |  |  |
|       | developer.umlapi.cucm                              | INFO  | VewEdit          |  |  |  |
|       | developer.xmlapi.cucmconfig                        | INFO  | VewEdit          |  |  |  |
|       | developer.xmlapi.edgeauth                          | INFO  | VewEdit          |  |  |  |
|       | developer.xmlapi.edgeconfigorovisioning            | INFO  | VewEdit          |  |  |  |
|       | developer.xmlapi.edgemanagement                    | INFO  | VewEdit          |  |  |  |
|       | developer.smlapi.frewall                           | INFO  | VewEdd           |  |  |  |
|       | developer.umlapi.petuml                            | INFO  | VewEdit          |  |  |  |
|       | developer.umlapi.httpallowlist                     | INFO  | VewEdit          |  |  |  |
|       | developer.umlapi.httpprprvstats                    | INFO  | VewEdit          |  |  |  |
|       | developer.xmlapi.httpserver                        | INFO  | VewEdit          |  |  |  |
|       | developer.xmlapi.ison2xml                          | INFO  | ViewEdit         |  |  |  |
| Reset | Reset to info Set to debug Select all Unselect all |       |                  |  |  |  |

**Note**: The Expressway-Core and Expressway-Edge servers raise an alarm once one or more logs are set to debug. This alarm persists until the log is reset to info. You see the alarm as shown in the image.

|--|

Step 5. Choose **Diagnostics** at the top-right hand of the page as shown in the image.

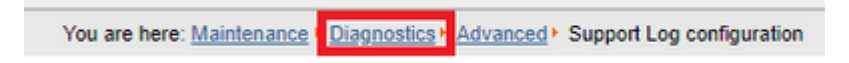

Step 6. Mark the checkbox **Take tcpdump while logging** as shown in the image.

| Ì | Logging status              |                                                                                             |
|---|-----------------------------|---------------------------------------------------------------------------------------------|
|   | Started logging at          | Monday 23rd of April 2016 82 00 31 PM (US/Central) togging standed by admini@64 101.147 132 |
|   | Stopped logging at          | Monday 23rd of April 2018 82 01 38 PM (25/Central)                                          |
|   | Marker                      |                                                                                             |
|   |                             | Add marked                                                                                  |
|   | Take topolump while topping | × .0                                                                                        |

Step 7. Choose Start new log as shown in the image.

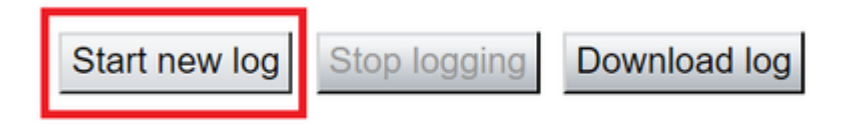

### Expressway-Edge

Step 8. Navigate to **Maintenance > Diagnostics > Diagnostic logging** as shown in the image.

## CISCO Cisco Expressway-E

|                          | Status         | System        | Configuration        | Applications   | Users                  | Maintenance        |    |                    |
|--------------------------|----------------|---------------|----------------------|----------------|------------------------|--------------------|----|--------------------|
| 1                        | Overviev       | v             |                      |                |                        | Upgrade            |    |                    |
|                          | System mo      | de            |                      |                |                        | Logging            |    |                    |
|                          | Selected mo    | odes          |                      | Generic - D    | o you want to <u>r</u> | Option keys        |    |                    |
|                          | System info    | ormation      |                      |                |                        | Tools              | >  |                    |
|                          | System nam     | <u>10</u>     |                      | rchexpe01      |                        | 10013              |    |                    |
|                          | Up time        |               |                      | 20 hours 43    | 3 minutes 57 se        | Security           | >  |                    |
|                          | Software ver   | rsion         |                      | X8.10.4        |                        | Backup and restore |    |                    |
|                          | IPv4 addres    | <u>s</u>      |                      | 10.201.203     | .76                    | Diagnostics        | >  | Diagnostic loggin  |
|                          | <u>Options</u> |               |                      | 100 Rich M     | edia Sessions,         | Maintenance mode   |    | System snapshot    |
| Resource usage (last upo |                |               | lated: 12:29:12 CDT) |                | _                      | Language           |    | Incident reportin  |
|                          |                |               |                      |                |                        | Language           |    | Incident reporting |
|                          | Registered of  | calls         | Curre                | nt video       |                        | Serviceability     | >  | Advanced           |
|                          |                |               | Curre                | nt audio (SIP) |                        | Restart options    |    | Hybrid Services L  |
|                          |                |               | Peak                 | video          |                        | 0                  | 0  | 0                  |
|                          |                |               | Peak                 | audio (SIP)    |                        | 0                  | 0  | 0                  |
|                          |                |               |                      |                |                        |                    |    |                    |
|                          | Rich media     | session calls | Curre                | nt video       |                        | 0                  | 0  | 0                  |
|                          |                |               | Curre                | nt audio (SIP) |                        | 0                  | 0  | 0                  |
|                          |                |               | Peak                 | video          |                        | 0                  | 0  | 0                  |
|                          |                |               | Peak                 | audio (SIP)    |                        | 0                  | 0  | 0                  |
|                          | Monitored re   | esource usage | Curre                | nt             |                        |                    | 0% | 0%                 |

Step 9. Choose Advanced Support Log configuration at the bottom of the page as shown in the image.

| Advanced Network Log configuration |  |
|------------------------------------|--|
| Advanced Support Log configuration |  |

Step 10. Mark the checkboxes as shown in the image.

- developer.edgeconfigprovisioning
- developer.xcp
- developer.xcp.cm
- developer.xcp.jabber

Step 11. Choose Set to debug at the bottom of the page as shown in the image.

| Supp  | support Log configuration                         |       |           |  |  |  |
|-------|---------------------------------------------------|-------|-----------|--|--|--|
|       | Name +                                            | Level | Actions   |  |  |  |
|       | developer.websery                                 | INFO  | VewEdit   |  |  |  |
|       | developer winbindservice fism impl                | INFO  | VewEdit   |  |  |  |
| ۲     | developer.xcp                                     | DEBUG | VewEdit   |  |  |  |
|       | developer.xcp.cm                                  | INFO  | ViewEdit  |  |  |  |
|       | developer.xcp.federation                          | INFO  | ViewEdit  |  |  |  |
|       | developer.xcp.labber                              | DEBUG | ViewEdit  |  |  |  |
|       | developer.xmlapi                                  | INFO  | VewEdit   |  |  |  |
|       | developer.xmlapi.administration                   | INFO  | ViewEdit  |  |  |  |
|       | developer.xmlapi.alternates                       | INFO  | ViewEdit  |  |  |  |
|       | developer.xmlapi.apache                           | INFO  | ViewEdit  |  |  |  |
|       | developer.xmlaoi.b2buacalla                       | INFO  | ViewEdit  |  |  |  |
|       | developer.xmlapi.cafestatus                       | INFO  | ViewEdit  |  |  |  |
|       | developer.xmlapi.cdr                              | INFO  | ViewEdit  |  |  |  |
|       | developer.xmlapi.ciphers                          | INFO  | ViewEdit  |  |  |  |
|       | developer.xmlapi.cms                              | INFO  | ViewEdit  |  |  |  |
|       | developer.xmlapi.collectdatatus                   | INFO  | ViewEdit  |  |  |  |
|       | developer.xmlapi.commandadapter                   | INFO  | View/Edit |  |  |  |
|       | developer.xmlapi.credential                       | INFO  | VewEdit   |  |  |  |
|       | developer.xmlapi.cucm                             | INFO  | ViewEdit  |  |  |  |
|       | developer xmiapi cucmconfig                       | INFO  | VewEdit   |  |  |  |
|       | developer xmiapi edopauth                         | INFO  | ViewEdit  |  |  |  |
|       | developer.xmlapi.edgeconfigorovisioning           | INFO  | VewEdit   |  |  |  |
|       | developer.xmlapi.edoemanapement                   | INFO  | ViewEdit  |  |  |  |
|       | developer.xmlapi.firewall                         | INFO  | ViewEdit  |  |  |  |
|       | developer.xmlapi.petxml                           | INFO  | VewEdit   |  |  |  |
|       | developer.xmlaoi.httpallowlist                    | INFO  | VewEdit   |  |  |  |
|       | developer.xmlapi.httpp://www.stata                | INFO  | VewEdit   |  |  |  |
|       | developer.umiaoi.httpserver                       | INFO  | ViewEdit  |  |  |  |
|       | developer.umlapi.ison2uml                         | INFO  | VewEdit   |  |  |  |
| Reset | Reset to info Set to debug Select all Umslect all |       |           |  |  |  |

Step 12. Choose **Diagnostics** at the top-right of the page as shown in the image.

You are here: Maintenance Diagnostics Advanced Support Log configuration

Step 13. Mark the checkbox **Take tcpdump while logging** as shown in the image.

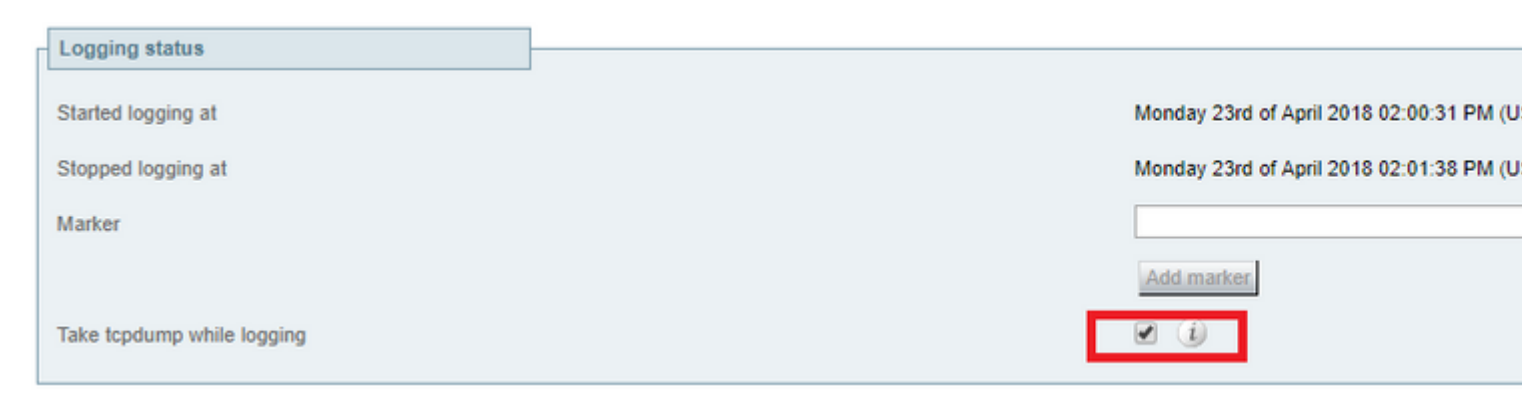

Step 14. Choose Start new log as shown in the image.

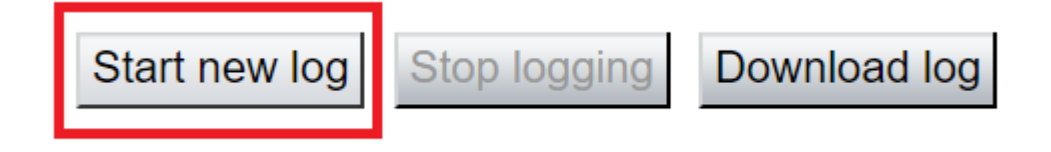

Step 15. Reproduce the problem.

Step 16. Choose **Stop logging** after the problem is reproduced as shown in the image.

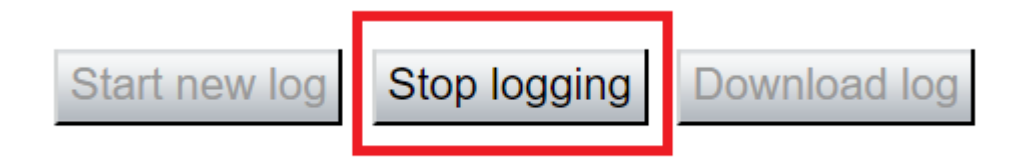

Step 17. Choose **Download log** as shown in the image.

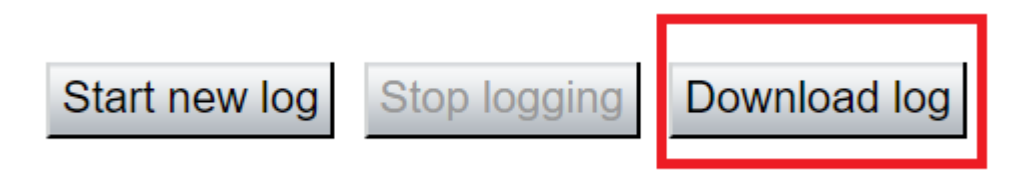

Step 18. Choose Advanced Support Log configuration as shown in the image.

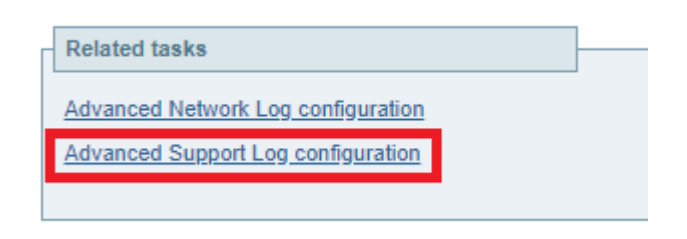

Step 19. Click Select all as shown in the image.

| Supp  | Support Log configuration You are                                         |       |           |  |  |  |
|-------|---------------------------------------------------------------------------|-------|-----------|--|--|--|
|       | Name 💌                                                                    | Level | Actions   |  |  |  |
|       | developer.abstraction                                                     | INFO  | View/Edit |  |  |  |
|       | developer.addresschooser                                                  | INFO  | View/Edit |  |  |  |
|       | developer.adminusermanager                                                | INFO  | View/Edit |  |  |  |
|       | developer.adminusermanager.accessconfwriter                               | INFO  | View/Edit |  |  |  |
|       | developer.adminusermanager.consolegidswriter                              | INFO  | View/Edit |  |  |  |
|       | developer.alarmmanager                                                    | INFO  | View/Edit |  |  |  |
|       | developer alternates config                                               | INFO  | View/Edit |  |  |  |
|       | developer.application                                                     | INFO  | View/Edit |  |  |  |
|       | developer.applicationmanager                                              | INFO  | View/Edit |  |  |  |
|       | developer.applicationmanager.fastpathapplication                          | INFO  | View/Edit |  |  |  |
|       | developer.applicationmanager.fastpathapplication.dialogeventpackagexml    | INFO  | View/Edit |  |  |  |
|       | developer.applicationmanager.fastpathapplication.xciscoremoteccrequestxml | INFO  | View/Edit |  |  |  |
|       | developer.applicationmanager.livenessmonitor                              | INFO  | View/Edit |  |  |  |
|       | developer.applicationmanager.livenessmonitor.allowedmethods               | INFO  | View/Edit |  |  |  |
|       | developer.applicationmanager.policy                                       | INFO  | View/Edit |  |  |  |
|       | developer.applicationmanager.policyconfigurator                           | INFO  | View/Edit |  |  |  |
|       | developer.applicationmanager.sip2sipapplication                           | INFO  | View/Edit |  |  |  |
|       | developer.applicationmanager.sip2sipapplication.b2bcallbridge             | INFO  | View/Edit |  |  |  |
| Reset | Reset to info Set to debug Select all Unselect all                        |       |           |  |  |  |

User: admin Access: Read-write System host name: rchexpc01 System time: 14:15 CDT

Step 20. Choose Reset to info as shown in the image.

| Supp  | Support Log configuration You ar                                          |       |           |  |  |  |
|-------|---------------------------------------------------------------------------|-------|-----------|--|--|--|
|       | Name 💌                                                                    | Lavel | Actions   |  |  |  |
|       | developer.abstraction                                                     | INFO  | View/Edit |  |  |  |
|       | developer.addresschooser                                                  | INFO  | View/Edit |  |  |  |
|       | developer.adminusermanager                                                | INFO  | View/Edit |  |  |  |
|       | developer.adminusermanager.accessconfwriter                               | INFO  | View/Edit |  |  |  |
|       | developer.adminusermanager.consolegidswriter                              | INFO  | View/Edit |  |  |  |
|       | developer.alarmmanager                                                    | INFO  | View/Edit |  |  |  |
|       | developer.alternates.config                                               | INFO  | View/Edit |  |  |  |
|       | developer.application                                                     | INFO  | View/Edit |  |  |  |
|       | developer.applicationmanager                                              | INFO  | View/Edit |  |  |  |
|       | developer.applicationmanager.fastpathapplication                          | INFO  | View/Edit |  |  |  |
|       | developer.applicationmanager.fastpathapplication.dialogeventpackagexml    | INFO  | View/Edit |  |  |  |
|       | developer.applicationmanager.fastpathapplication.xciscoremoleccreguestxml | INFO  | View/Edit |  |  |  |
|       | developer.applicationmanager.livenessmonitor                              | INFO  | View/Edit |  |  |  |
|       | developer.applicationmanager.livenessmonitor.allowedmethods               | INFO  | View/Edit |  |  |  |
|       | developer.applicationmanager.policy                                       | INFO  | View/Edit |  |  |  |
|       | developer.applicationmanager.policyconfigurator                           | INFO  | View/Edit |  |  |  |
|       | developer.applicationmanager.sip2sipapplication                           | INFO  | View/Edit |  |  |  |
|       | developer.applicationmanager.sip2sipapplication.b2bcallbridge             | INFO  | View/Edit |  |  |  |
| Reset | Reset to info Set to debug Select all Unselect all                        |       |           |  |  |  |

```
User: admin Access: Read-write System host name: rchexpc01 System time: 14:16 CDT
```

Step 21. Repeat Step 16 to Step 20 on the Expressway-Core.

Note: You can also download the Jabber PRT log for additional analysis.

## Jabber MRA via Expressway SSO-Enabled

### **Expressway-Core**

Step 1. Navigate to **Maintenance > Diagnostics > Diagnostic logging**.

#### Step 2. Choose Advanced Support Log configuration.

Step 3. Mark these check boxes:

- developer.edgeconfigprovisioning
- developer.edgeconfigprovisioning.uds
- developer.edgeconfigprovisioning.server.sso
- developer.management.sso
- developer.xmlapi.sso
- developer.cdbtable.cdb.edgeSsoStatus
- developer.xcp
- developer.xcp.cm
- developer.xcp.jabber

Step 4. Choose Set to debug at the bottom of the page.

Step 5. Choose **Diagnostics** at the top-right of the page.

Step 6. Mark the checkbox Take tcpdump while logging.

Step 7. Choose Start new log.

### Expressway-Edge

Step 8. Navigate to **Maintenance > Diagnostics > Diagnostic logging**.

Step 9. Choose Advanced Support Log configuration.

Step 10. Mark these checkboxes:

- developer.edgeconfigprovisioning
- $\bullet \ developer.cdb table.cdb.edgeSsoStatus$
- developer.xcp
- developer.xcp.cm
- developer.xcp.jabber

Step 11. Choose **Set to debug** at the bottom of the page.

Step 12. Choose **Diagnostics** at the top-right of the page.

Step 13. Mark the checkbox Take tcpdump while logging.

Step 14. Choose Start new log.

- Step 15. Reproduce the problem.
- Step 16. Choose **Stop logging** after the problem is reproduced.
- Step 17. Choose Download log.
- Step 18. Choose Advanced Support Log configuration.
- Step 19. Click Select all.
- Step 20. Choose **Reset to info**.

Step 21. Repeat Step 16 to Step 20 on the Expressway-Core.

# **IP Phones 78XX/88XX and DX Series Endpoints MRA via Expressway**

### **Expressway-Core**

Step 1. Navigate to **Maintenance > Diagnostics > Diagnostic logging**.

#### Step 2. Choose Advanced Support Log configuration.

Step 3. Mark these checkboxes:

- developer.edgeconfigprovisioning
- developer.edgeconfigprovisioning.uds
- developer.xcp
- developer.xcp.cm

- Step 4. Choose **Set to debug** at the bottom of the page.
- Step 5. Choose **Diagnostics** at the top-right hand screen.
- Step 6. Mark the checkbox Take tcpdump while logging.
- Step 7. Choose Start new log.

### Expressway-Edge

Step 8. Navigate to Maintenance > Diagnostics > Diagnostic logging.

Step 9. Choose Advanced Support Log configuration.

Step 10. Mark these checkboxes:

- developer.edgeconfigprovisioning
- developer.xcp
- developer.xcp.cm

Step 11. Choose **Set to debug** at the bottom of the page.

- Step 12. Choose **Diagnostics** at the top-right of the page.
- Step 13. Mark the checkbox Take tcpdump while logging.
- Step 14. Choose Start new log.
- Step 15. Reproduce the problem.
- Step 16. Choose **Stop logging** after the problem is reproduced.
- Step 17. Choose Download log.
- Step 18. Choose Advanced Support Log configuration.
- Step 19. Click Select all.

Step 20. Choose Reset to info.

Step 21. Repeat Step 16 to Step 20 on the Expressway-Core.

**Note**: You can also download the <u>Cisco 78XX and 88XX Series endpoints PRT log</u> for additional analysis.

### **Related Information**

- <u>Collaboration Edge Most Common Issues</u>
- <u>Troubleshoot Jabber Login Problems</u>
- <u>Technical Support & Documentation Cisco Systems</u>